# **USB nätverksserver**

### USB nettverksserver Usb-verkkopalvelin

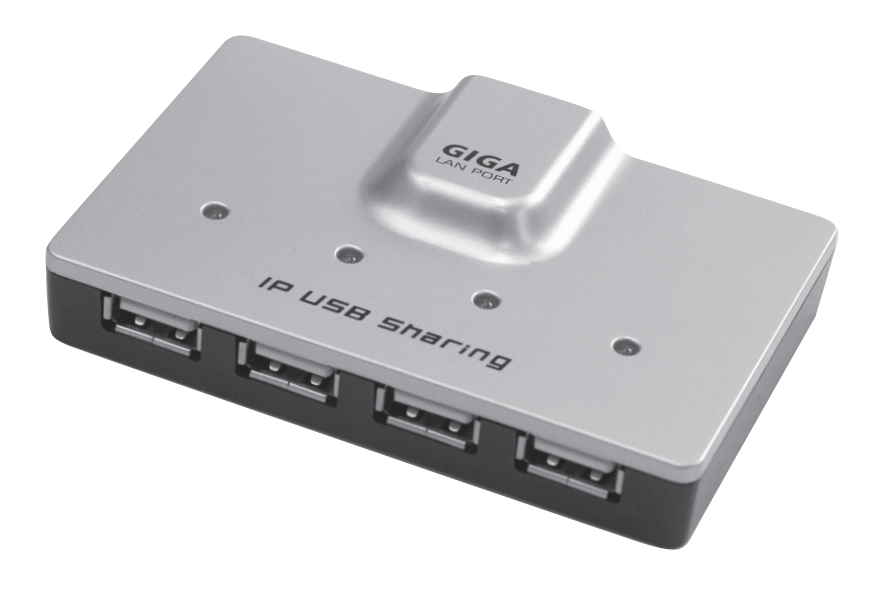

**Art.no** 38-3928 **Model** IU-P4A1-A

# clas ohlson

Ver. 201007

## **USB** nätverksserver

Art. nr 38-3928 Modell IU-P4A1-A

Läs igenom hela bruksanvisningen före användning och spara den sedan för framtida bruk. Vi reserverar oss för ev. text- och bildfel samt ändringar av tekniska data. Vid tekniska problem eller andra frågor, kontakta vår kundtjänst (se adressuppgifter på baksidan).

### 1. Säkerhet

- Avsedd f
  ör inomhusbruk.
- Använd endast den bifogade nätadaptern.

### 2. Produktbeskrivning

- USB nätverksserver med 4 portar USB 2.0.
- Gör det enkelt att ansluta upp till 4 USB-tillbehör till ditt nätverk.
- De anslutna USB-enheterna kan användas från alla datorer som är anslutna till nätverket.
- Passar Windows 7 (32/64-bit) / Vista (32/64-bit) / XP.

### 3. Förpackningen innehåller

- USB-nätverksserver
- CD-skiva
- Bruksanvisning
- Nätverkskabel (längd 1,5 m)
- Batterieliminator (5 V/2,6 A) kabellängd, 1,8 meter

### 4. Installation

Installera programvaran innan nätverksservern ansluts till datorn.

- 1. Lägg i den bifogade CD-skivan i datorns CD-läsare.
- 2. Installationen startar automatiskt. Klicka på Finish när installationen är klar.
- 3. Markera "Yes, I want to restart..." och klicka på Finish för att starta om datorn.

| USB Server - InstallShield Wizard |                                                                                                    |  |
|-----------------------------------|----------------------------------------------------------------------------------------------------|--|
| E.                                | InstallShield Wizard Complete<br>The InstallShield Wizard has successfully installed USB Server.<br>Before you can use the program, you must restart your<br>computer.<br>Yes, I want to restart my computer now.<br>No, I will restart my computer later.<br>Remove any disks from their drives, and then click. Finish to<br>complete setup. |  |
|                                   | < Back Finish Cancel                                                                                                    |  |

#### 4.1 Inställning

- 1. I grundläget är nätverksservern inställd på DHCP vilket gör att den automatiskt erhåller en IP-adress när den är ansluten mot en DHCP-server t.ex. en router.
- 2. Om nätverksservern däremot är ansluten mot en annan DHCP-klient, t.ex. ett nätverkskort i datorn, måste man ställa in en fast (statisk) IP-adress på nätverkskortet.
- USB-nätverksservern har en grundinställd IP-adress: 192.168.1.50. (om den inte har blivit tilldelad någon annan IP-adress. Då måste nätverkskortets adress anges i samma segment, ex. 192.168.1.X. där X:et är valfritt värde mellan 1 och 256).

### 5. Användning

1. Dubbelklicka på ikonen "Launch USB Server".

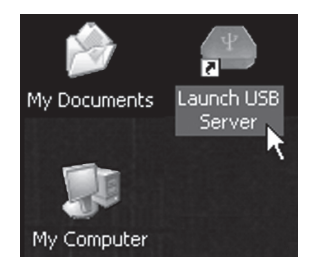

2. En varningsruta visas. Klicka på **Unblock** för att gå förbi varningsrutan och öppna programmet.

| 🕲 Wind                        | ows Security Alert 🛛 🗙                                                                                                    |
|-------------------------------|----------------------------------------------------------------------------------------------------|
| $\bigcirc$                    | To help protect your computer, 'Windows Firewall has blocked some features of this program.                                                                                                    |
| Do you                        | want to keep blocking this program?                                                                                                    |
|                               | Name: <b>USB Server</b><br>Publisher: USB Server                                                                                                    |
|                               | Keep Blocking Unblock Ask Me Later                                                                                                    |
| Window<br>Internet<br>unblock | s Firewall has blocked this program from accepting connections from the<br>or a network. If you recognize the program or trust the publisher, you can<br>it. <u>When should Lunblock a program?</u> |

 Anslut USB-enheterna till nätverksservern. När en USB-enhet är rätt ansluten till nätverksservern tänds en lysdiod vid motsvarande USB-port. Anslut den bifogade nätverkskabeln till "Net" på nätverksservern och till router, dator etc. De anslutna USB-enheterna visas i en lista.

|                                       | Ratus            | Inforantion                         |  |
|---------------------------------------|------------------|-------------------------------------|--|
| IP USB Sharing Station (192.168.1.13) |                  |                                     |  |
| - 🛹 Storage                           | Localy Connected |                                     |  |
| Torage                                | Remote Occupied  | SanDisk SanDisk Cruzer              |  |
| In Storage                            | Device Free      | SanDisk SanDisk Cruzer              |  |
| Itorage                               | Device Free      | SanDisk Corporation U3 Cruzer Nicro |  |
|                                       |                  |                                     |  |
|                                       |                  |                                     |  |
|                                       |                  |                                     |  |

4. Markera önskad USB-enhet i listan och klicka på **Connect Device** för att öppna den anslutna enheten för att användas av dig. Klicka på **Disconnect Device** för att sluta använda den själv och därmed göra den tillgänglig för andra på nätverket.

5. Programmet visar status för alla anslutna USB-enheter.

Locally Connected – Visas för USB-enheten när den är upptagen för att den används av dig.

**Device Free** – Visas om enheten är ansluten men inte används av någon användare. Då är den USB-enheten ledig och kan öppnas och användas av någon annan i nätverket.

**Remote Occupied** – Visas om en enhet är upptagen av annan användare/dator. Endast den användaren kan då koppla ifrån den enheten.

- Om en enhet visas med tillägget "Device on Different Segment" är den ansluten till ett annat nätverk.
- Om en enhet visas med en röd ikon och tillägget "Unsupported Device" stöds inte den enheten av USB-nätverksservern.

#### 5.1. USB-nätverkservern har ett webbaserat gränssnitt.

Klicka på "**Open Web Page**" för att öppna inställningarna. Det går att visa och ändra nätverkskonfigurering, återställa inställningarna (Reset) samt uppgradera programvaran. Du behöver inte uppge något lösenord.

#### Status

Den här sidan, Status, visar de aktuella inställningarna för nätverksservern och visar länkar till sidor där du kan göra speciella inställningar. Du kan ändra inställningarna så att de passar dina behov. Observera att om du vill ge servern en statisk IP-adress måste DHCP avaktiveras. Klicka på "**Submit**" när du är klar för att spara inställningar och starta om.

| Status<br>Network | Status           | Leading the Boolation in<br>Naniaturized Server Design |
|-------------------|------------------|--------------------------------------------------------|
| Restart Device    |                  | Server Information                                     |
| Factory Default   | Server Name      | IP USB Sharing Station                                 |
| Firmware Update   | Manufacturer     | Generic                                                |
| Password Change   | Model            | Network USB Server                                     |
|                   | Firmware Version | V. 2.012.000                                           |
|                   | Server UP-Time   | 0 days, 2 hours, 39 minutes, 12 seconds.               |
|                   | Web Page Version | 002                                                    |
|                   |                  | Device 1 Information                                   |
|                   | Device Name      | ALI Corp. Audio Player                                 |
|                   | Link Status      | Busy                                                   |
|                   | Device Status    | Ready                                                  |
|                   | Current User     | TEST3                                                  |
|                   |                  |                                                        |
|                   | D                | Device 4 Information                                   |
|                   | Device Name      | BUILDWIN Digital Photo Frame                           |
|                   | Link Status      | Online                                                 |
|                   | Device Status    | Ready                                                  |
|                   | Current User     |                                                        |

En varningsruta visas om du försöker ändra konfigureringen för USB-nätverksservern när den är upptagen. Vänta tills all dataöverföring är klar.

| The pa | The page at http://192.168.1.50 says:                                                                 |  |  |
|--------|----------------------------------------------------------------------------------------------------|--|--|
| 1      | Warning: Devices are currently busy.<br>Configuring this server while devices are busy is prohibited. |  |  |
|        | ОК                                                                                                    |  |  |

### 6. Menyer

| 👄 USB    | Server                                                                                                    |                                                          |           |                              | - DX |
|----------|----------------------------------------------------------------------------------------------------|----------------------------------------------------------|-----------|------------------------------|------|
| File (F) | Options (O) View (V) Help (H)                                                                                                    |                                                          |           |                              |      |
| Device   | Language (L)<br>Run USB Server when PC starts up (A)<br>Setting Server (S)                                                                                                    | Ctrl+A                                                   |           | Inforamtion                  |      |
| '        | Open Web Page (O)                                                                                                    | Ctrl+0                                                   | vice Free | ALi Corp. Audio Player       |      |
|          | Connect Device (C)<br>Disconnect Device (D)<br>Request Disconnect Device (R)<br>Device Property (P)<br>Auto Disconnect Storage When Idle (T)<br>Auto Disconnect Printer When Idle (P) | Ctrl+C<br>Ctrl+D<br>Ctrl+R<br>Ctrl+P<br>Ctrl+P<br>Ctrl+P | rice Free | BUILDWIN Digital Photo Frame |      |

#### File

Quit

#### Options

Klicka på önskad inställning för att aktivera eller stänga av funktionen.

Avsluta.

| Language                             | Välj menyspråk.                                                                                                    |
|--------------------------------------|----------------------------------------------------------------------------------------------------|
| Run USB Server<br>when PC starts up  | Starta nätverksservern automatiskt när datorn startar.                                                                                                    |
| Setting server                       | Inställningar för server.                                                                                                    |
| Open Web Page                        | Öppna tillverkarens hemsida.                                                                                                    |
| Connect Device                       | Öppna ansluten USB-enhet.                                                                                                    |
| Disconnect Device                    | Koppla bort ansluten USB-enhet. Här visas en varningsruta<br>där du uppmanas att använda Windows egen funktion:<br>"Safely Remove Hardware" innan du använder Disconnect<br>Device. Klicka på <b>OK</b> för att stänga varningsrutan. |
| Request Discon-<br>nect Device       | Sänd meddelande till annan användare som använder en USB-enhet som du själv behöver använda.                                                                                                    |
| Device Property                      | Visa egenskaper för ansluten USB-enhet.                                                                                                    |
| Auto Disconnect<br>Storage When Idle | Stäng automatiskt av lagringsenheten vid strömsparläge.                                                                                                    |
| Auto Disconnect<br>Printer When Idle | Stäng automatiskt av skrivaren vid strömsparläge.                                                                                                    |

#### View

| Only Show USB Device | Visa endast de anslutna USB-enheterna och ingen |  |
|----------------------|-------------------------------------------------|--|
|                      | övrig information.                              |  |

#### Help

| About | Visar installerad programversion. |
|-------|-----------------------------------|
|-------|-----------------------------------|

### 7. Felsökning

| Ingen av de anslutna USB-<br>enheterna visas i listan.    | Kontrollera att USB-enheten är rätt ansluten.<br>Kontrollera om en brandvägg eller antivirusprogram<br>stoppar nätverksservern.                                                                   |
|-----------------------------------------------------------|----------------------------------------------------------------------------------------------------|
| En av de anslutna USB-<br>enheterna visas inte i listan.  | Kontrollera att USB-enheten är rätt ansluten.<br>Anslutning av en enhet med låg hastighet som mus,<br>tangentbord etc. till en höghastighetshubb stöds inte<br>av nätverksservern.                |
| Ansluten USB-enhet fung-<br>erar inte.                    | Vissa USB-produkter behöver drivrutiner för att<br>fungera – kontrollera drivrutinerna. Prova att ansluta<br>USB-enheten direkt till en dator.                                                    |
| "Device not supported due<br>to limited bandwidth" visas. | Detta meddelande kan visas om du ansluter mer än<br>1 webbkamera, ljudenhet eller multimediaenhet (som<br>kräver stor bandbredd) till nätverksservern. Anslut<br>endast 1 sådan produkt åt gången |
| Hur återställer jag till<br>fabriksinställningarna        | Tryck och håll in "Reset" i ca 3 sekunder för<br>att återställa nätverksservern.                                                                                                    |

### 8. Avfallshantering

När du ska göra dig av med produkten ska detta ske enligt lokala föreskrifter. Är du osäker på hur du ska gå tillväga, kontakta din kommun.

### 9. Specifikationer

| Passar operativsystemen: | Windows 7 (32/64-bit) / Vista (32/64-bit) / XP                                     |
|--------------------------|------------------------------------------------------------------------------------|
| Nätverksinterface:       | 10/100/1000 Mbps, RJ45                                                             |
| USB-anslutning:          | USB 2.0 (helt kompatibelt med USB 1.1)                                             |
| Standarder:              | IEEE 802.3 10 Base-T; IEEE 802.3u 100 Base-T;<br>IEEE 802.3ab 1000 Base-T; USB 2.0 |
| Konfigurering:           | Webbaserat gränssnitt                                                              |
| Strömförsörjning:        | Primär: 100-240 V, 50/60 Hz                                                        |
|                          | Sekundär: 5 V, 2,6 A (+ i centrum)                                                 |
| Användningstemperatur:   | 0 °C ~ 60 °C                                                                       |
| Förvaringstemperatur:    | -20 °C ~ 60 °C                                                                     |
| Vikt:                    | 20 g                                                                               |
| Storlek:                 | 94 x 60 x 19 mm (l x b x h)                                                        |
|                          |                                                                                    |

## **USB** nettverksserver

Art.nr. 38-3928 Modell IU-P4A1-A

Les bruksanvisningen nøye før produktet tas i bruk, og ta vare på den for framtidig bruk. Vi reserverer oss mot ev. tekst- og bildefeil, samt forandringer av tekniske data. Ved tekniske problemer eller spørsmål, ta kontakt med vårt kundesenter. (Se opplysninger om kundesenteret i denne bruksanvisningen).

### 1. Sikkerhet

- Beregnet for innendørs bruk.
- Bruk kun den medfølgende strømadapteren.

### 2. Produktbeskrivelse

- USB nettverksserver med 4 porter USB 2.0.
- Gjør det mulig å koble inntil 4 produkter med usb-kontakter til nettverket.
- Produktene som kobles til kan da brukes fra alle datamaskinene som er koblet til nettverket.
- Kompatibelt med Windows 7 (32/64-bit) / Vista (32/64-bit) / XP.

### 3. Forpakningen inneholder:

- USB nettverksserver
- Cd-plate
- Bruksanvisning
- Nettverkskabel (lengde 1,5 m)
- Batterieliminator (5 V/2,6 A) kabellengde 1,8 meter

### 4. Installasjon

Programvaren skal installeres før nettverksserveren kobles til datamaskinen.

- 1. Legg den medfølgende cd-platen i pc-ens cd-rom.
- 2. Installasjonen starter automatisk. Klikk på Finish når installasjonen er ferdig.
- 3. Marker "Yes, I want to restart..." og klikk på Finish for å restarte pc-en.

| USB Server - InstallShield Wizard |                                                                                                    |  |
|-----------------------------------|----------------------------------------------------------------------------------------------------|--|
|                                   | InstallShield Wizard Complete<br>The InstallShield Wizard has successfully installed USB Server.<br>Before you can use the program, you must restart your<br>computer.<br>Yes, I want to restart my computer now.<br>No, I will restart my computer later.<br>Remove any disks from their drives, and then click. Finish to<br>complete setup. |  |
|                                   | < Back Finish Cancel                                                                                                    |  |

#### 4.1 Installasjon

- 1. I normalmodus er nettverksserveren innstilt på DHCP, noe som gjør at den automatisk mottar en IP-adresse når den er koblet mot en DHCP-server som f.eks. router.
- 2. Hvis nettverksserveren derimot er koblet mot en annen DHCP-enhet, som f.eks. et nettverkskort i datamaskinen, må man stille inn en fast IP-adresse på nettverkskortet.
- Usb-nettverksserveren har en forhåndsinnstilt IP-adresse: 192.168.1.50. (dersom den ikke har blitt tildelt noen annen IP-adresse) Da må nettverkskortets adresse oppgis i samme segment f.eks. 192.168.1.X, der X-en er valgfritt tall mellom 1 og 256.

### 5. Bruk

1. Dobbeltklikk på ikonet "Launch USB Server".

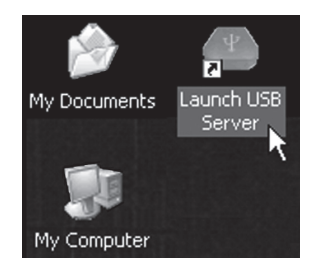

2. En advarsel kommer opp. Klikk på **Unblock** for å gå forbi denne advarselen og å åpne programmet.

| 🔯 Wind                        | ows Security Alert                                                                                                    |
|-------------------------------|----------------------------------------------------------------------------------------------------|
| $\bigcirc$                    | To help protect your computer, Windows Firewall has blocked<br>some features of this program.                                                                                                    |
| Do you                        | want to keep blocking this program?                                                                                                    |
| <b>(*</b> )                   | Name: USB Server<br>Publisher: USB Server                                                                                                    |
|                               | Keep Blocking Unblock Ask Me Later                                                                                                    |
| Window<br>Internet<br>unblock | s Firewall has blocked this program from accepting connections from the<br>or a network. If you recognize the program or trust the publisher, you can<br>it. <u>When should I unblock a program?</u> |

 Usb-enhetene kobles til nettverksserveren. Når en usb-enhet er koblet riktig til nettverksserveren tennes en lysdiode for å indikere dette. Koble den medfølgende nettverkskabelen til "Net" på nettverksserveren og til router, datamaskin etc. De tilkoblede usb-enhetene vises i en liste.

| ing .                                | Saha            | Information                         |  |
|--------------------------------------|-----------------|-------------------------------------|--|
| P USB Sharing Station (192.168.1.13) |                 |                                     |  |
| - 🗢 Surage                           | Constructed     |                                     |  |
| In Storage                           | Remote Occupied | SanDisk SanDisk Cruzer              |  |
| International Storage                | Device Free     | SanDisk SanDisk Cruzer              |  |
| Itorage                              | Device Free     | SanDisk Corporation U3 Cruzer Nicro |  |
|                                      |                 |                                     |  |
|                                      |                 |                                     |  |

4. Merk ønsket usb-enhet i listen og klikk på **Connect Device** for å åpne den tilkoblede enheten slik at den kan tas i bruk. Klikk på **Disconnect Device** når du er ferdig med å bruke den. Den blir da tilgjengelig for andre i nettverket.

5. Programmet viser status for alle tilkoblede usb-enheter.

Locally Connected – Vises for usb-enheten når den er opptatt for andre i nettverket (når du bruker den).

**Device Free** – Vises dersom enheten er tilkoblet og ikke brukes av noen. Da er usb-enheten ledig og kan åpnes av brukere i nettverket.

**Remote Occupied** – Vises hvis en enhet er opptatt av en annen bruker/maskin. Det er da kun brukeren som kan koble fra enheten.

- Hvis en enhet vises med tillegget Device on Different Segment er den koblet til et annet nettverk.
- Hvis en enhet vises med et rødt ikon og tillegget Unsupported Device støttes ikke den enheten av usb-nettverksservere.

#### 5.1. USB-nettverksserveren har et webbasert grensesnitt.

Klikk på "**Open Web Page**" for å åpne innstillingene. Nettverkskonfigureringen kan vises og endres, stilles tilbake (reset) og oppgraderes. Til dette trenger man ikke passord.

#### Status

Statussiden viser de aktuelle innstillingene for nettverksserveren og viser lenker til sider der du kan utføre spesielle innstillinger. Innstillingene kan endres slik at de passer dine behov. Vær klar over at hvis du ønsker å gi serveren en statisk IP-adresse må DHCP aktiveres. Klikk på "**Submit**" når du har utført innstillingene og start datamaskinen på nytt.

|                 |                  | Leading the Evolution in<br>Miniaturized Server Design |
|-----------------|------------------|--------------------------------------------------------|
| tatus<br>etwork | Status           |                                                        |
| estart Device   |                  | Server Information                                     |
| actory Default  | Server Name      | IP USB Sharing Station                                 |
| irmware Update  | Manufacturer     | Generic                                                |
| assword Change  | Model            | Network USB Server                                     |
|                 | Firmware Version | V. 2.012.000                                           |
|                 | Server UP-Time   | 0 days, 2 hours, 39 minutes, 12 seconds.               |
|                 | Web Page Version | 002                                                    |
|                 |                  | Device 1 Information                                   |
|                 | Device Name      | ALI Corp. Audio Player                                 |
|                 | Link Status      | Busy                                                   |
|                 | Device Status    | Ready                                                  |
|                 | Current User     | TEST3                                                  |
|                 |                  | Device 4 Information                                   |
|                 | Device Name      | BUILDWIN Digital Photo Frame                           |
|                 | Link Status      | Online                                                 |
|                 | Device Status    | Ready                                                  |
|                 | Current User     |                                                        |

En varsling vises hvis du prøver å endre konfigurering for usbnettverksserveren mens den er opptatt av en annen bruker. Vent til all dataoverføring er ferdig.

| The pa | ge at http://192.168.1.50 says:                                                                       |
|--------|----------------------------------------------------------------------------------------------------|
| 1      | Warning: Devices are currently busy.<br>Configuring this server while devices are busy is prohibited. |

### 6. Menyer

| 👄 Us    | B Server                                                                                              |                                   |           |                              | - OX |
|---------|----------------------------------------------------------------------------------------------------|-----------------------------------|-----------|------------------------------|------|
| File (F | Options (O) View (V) Help (H)                                                                         |                                   |           |                              |      |
| Devi    | e Vanguage (L)<br>V Run USB Server when PC starts up (A)                                              | Ctrl+A                            |           | Inforamtion                  |      |
|         | Setting Server (S)<br>Open Web Page (O)                                                               | Ctrl+S<br>Ctrl+O                  | vice Free | ALi Corp. Audio Player       | _    |
|         | Connect Device (C)<br>Disconnect Device (D)<br>Request Disconnect Device (R)                          | <b>Ctrl+C</b><br>Ctrl+D<br>Ctrl+R | vice Free | BUILDWIN Digital Photo Frame |      |
|         | Device Property (P)<br>Auto Disconnect Storage When Idle (T)<br>Auto Disconnect Printer When Idle (P) | Ctrl+P<br>Ctrl+T<br>Ctrl+P        |           |                              |      |

#### File

Quit

Avslutte

#### Options

Klikk på ønsket innstilling for å aktivere/deaktivere funksjonen.

| Language          | Velg menyspråk.                                                                                                    |
|-------------------|----------------------------------------------------------------------------------------------------|
| Run USB Server    | Start nettverksserveren automatisk når datamaskinen starter.                                                       |
| when PC starts up |                                                                                                    |
| Setting server    | Innstillinger for server.                                                                                          |
| Open Web Page     | Åpne produsentens hjemmeside.                                                                                      |
| Connect Device    | Åpne tilkoblet usb-enhet.                                                                                          |
| Disconnect Device | Koble fra usb-enhet. Her vises en varsling hvor du oppfordres<br>til å bruke Windows egen funksion, "Safely Bemove |
|                   | Hardware" før du bruker Disconnect Device. Klikk på <b>OK</b> for<br>å stenge varslingsruten.                      |
| Request Discon-   | Send beskjed til en annen bruker som benytter den                                                                  |
| nect Device       | usb-enheten du ønsker å bruke.                                                                                     |
| Device Property   | Vise egenskaper for tilkoblet usb-enhet.                                                                           |
| Auto Disconnect   | Skru automatisk av lagringsenheten i strømsparemodus.                                                              |
| Storage When Idle |                                                                                                    |
| Auto Disconnect   | Skru automatisk av skriveren i strømsparemodus.                                                                    |
| Printer When Idle |                                                                                                    |

#### View

| Only Show USB Device | Vis kun de tilkoblede usb-enhetene og ingen annen |
|----------------------|---------------------------------------------------|
|                      | informasjon.                                      |

#### Help

| About | Viser hvilken programversjon som er installert. |
|-------|-------------------------------------------------|
|-------|-------------------------------------------------|

### 7. Feilsøking

| Ingen av de tilkoblede<br>usb-enhetene vises<br>i listen.      | Kontroller at usb-enheten er riktig tilkoblet.<br>Kontroller om en brannmur eller et antivirusprogram<br>stopper nettverksserveren.                                                                        |
|----------------------------------------------------------------|----------------------------------------------------------------------------------------------------|
| Ingen av de tilkoblede<br>usb-enhetene vises<br>i listen.      | Kontroller at usb-enheten er riktig tilkoblet.<br>Kobling av en enhet med lav hastighet (mus, tastatur etc.)<br>til en høyhastighetshub støttes ikke av nettverksserveren.                                 |
| Tilkoblet usb-enhet<br>fungerer ikke.                          | Enkelte usb-produkter trenger driver for å fungere.<br>Kontroller driveren. Prøv å koble usb-enheten direkte til<br>datamaskinen.                                                                          |
| "Device not sup-<br>ported due to limited<br>bandwidth" vises. | Denne beskjeden kan komme opp hvis du kobler mer<br>enn ett webkamera, lydenhet eller multimediaenhet<br>(som krever stor båndbredde) til nettverksserveren.<br>Koble kun ett slikt produkt til av gangen. |
| Hvordan stiller jeg<br>tilbake til fabrikkinn-<br>stillingene? | Trykk og hold inne "Reset" i ca. 3 sekunder for å stille<br>tilbake til fabrikkinnstillingene.                                                                                                    |

### 8. Avfallshåndtering

Når produktet skal kasseres, må det skje i henhold til lokale forskrifter. Ved usikkerhet, ta kontakt med lokale myndigheter.

### 9. Spesifikasjoner

| Passer operativsystemene: | Windows 7 (32/64-bit) / Vista (32/64-bit) / XP                                     |
|---------------------------|------------------------------------------------------------------------------------|
| Nettverk Interface:       | 10/100/1000 Mbps RJ45                                                              |
| Usb-tilkobling:           | USB 2.0 (helt kompatibelt med USB 1.1)                                             |
| Standarder:               | IEEE 802.3 10 Base-T; IEEE 802.3u 100 Base-T;<br>IEEE 802.3ab 1000 Base-T; USB 2.0 |
| Konfigurering:            | Webbasert grensesnitt                                                              |
| Strømforsyning:           | Primært:100 - 240V, 50/60 Hz<br>Sekundært: 5 V/ 2,6 A (+ i sentrum)                |
| Brukstemperatur:          | 0 °C ~ 60 °C                                                                       |
| Oppbevaringstemperatur:   | -20 °C ~ 60 °C                                                                     |
| Vekt:                     | 20 g                                                                               |
| Størrelse:                | 94 x 60 x 19 mm (l x b x h)                                                        |

## Usb-verkkopalvelin

Tuotenumero 38-3928

Malli IU-P4A1-A

Lue käyttöohje ennen tuotteen käyttöönottoa ja säilytä se tulevaa tarvetta varten. Pidätämme oikeuden teknisten tietojen muutoksiin. Emme vastaa mahdollisista tekstitai kuvavirheistä. Jos laitteeseen tulee teknisiä ongelmia, ota yhteys myymälään tai asiakaspalveluun (yhteystiedot käyttöohjeen lopussa).

### 1. Turvallisuus

- Sisäkäyttöön.
- Käytä vain laitteen mukana tullutta muuntajaa.

### 2. Tuotekuvaus

- Usb-verkkopalvelin, jossa on 4 kpl USB 2.0 -porttia.
- Liitä kätevästi jopa 4 usb-laitetta verkkoosi.
- Liitettyjä usb-laitteita voi käyttää kaikista verkkoon liitetyistä tietokoneista.
- Sopivat käyttöjärjestelmät: Windows 7 (32/64) / Vista (32/64) / XP.

### 3. Pakkauksen sisältö

- Usb-verkkopalvelin
- Cd-levy
- Käyttöohje
- Verkkokaapeli (pituus 1,5 m)
- Muuntaja (5 V/2,6 A), jonka johdon pituus on 1,8 m

### 4. Asennus

Asenna ohjelmisto ennen kuin liität verkkopalvelimen tietokoneeseen.

- 1. Aseta pakkaukseen sisältyvä cd-levy tietokoneesi cd-asemaan.
- 2. Asennus käynnistyy automaattisesti. Kun asennus on valmis, napsauta Finish.
- Valitse "Yes, I want to restart..." ja napsauta Finish käynnistääksesi tietokoneen uudelleen.

| USB Server - InstallShield | Wizard                                                                                                    |
|----------------------------|----------------------------------------------------------------------------------------------------|
|                            | InstallShield Wizard Complete<br>The InstallShield Wizard has successfully installed USB Server.<br>Before you can use the program, you must restart your<br>computer. |
|                            | Yes, I want to restart my computer now.                                                                                                    |
|                            | O No, I will restart my computer later.                                                                                                    |
|                            | Remove any disks from their drives, and then click Finish to<br>complete setup.                                                                                        |
|                            |                                                                                                    |
|                            | < Back Finish Cancel                                                                                                    |

#### 4.1 Asetukset

- 1. Perustilassa palvelimen asetus on DHCP, minkä takia se hakee automaattisesti IP-osoitteen, kun se on liitettynä DHCP-palvelimeen, esim. reitittimeen.
- 2. Jos verkkopalvelin on sen sijaan liitettynä toiseen DHCP-asiakkaaseen, esim. tietokoneen verkkokorttiin, tulee verkkokorttiin asettaa kiinteä (staattinen) IP-osoite.
- Usb-verkkopalvelimen IP-osoite on 192.168.1.50., mikäli sille ei ole annettu muuta IP-osoitetta. Tällöin verkkokortin osoite tulee antaa samassa segmentissä, esim. 192.168.1.X., jolloin X:n arvon voi määrittää välille 1–256.

### 5. Käyttö

1. Kaksoisnapsauta "Launch USB Server".

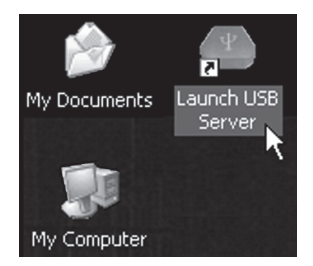

2. Näytölle ilmestyy varoitus. Ohita varoitus ja avaa ohjelma napsauttamalla **Unblock**.

| 🕲 Wind                        | lows Security Alert                                                                                                    |
|-------------------------------|----------------------------------------------------------------------------------------------------|
| $\bigcirc$                    | To help protect your computer, Windows Firewall has blocked<br>some features of this program.                                                                                                    |
| Do you                        | want to keep blocking this program?                                                                                                    |
|                               | Name: <b>USB Server</b><br>Publisher: USB Server                                                                                                    |
|                               | Keep Blocking Unblock Ask Me Later                                                                                                    |
| Window<br>Internet<br>unblock | s Firewall has blocked this program from accepting connections from the<br>or a network. If you recognize the program or trust the publisher, you can<br>it. <u>When should I unblock a program?</u> |

 Kytke usb-laitteet verkkopalvelimeen. Kun usb-laite on kytketty verkkopalvelimeen oikein, syttyy vastaavan usb-portin kohdalle merkkivalo. Kytke pakkauksen verkkokaapeli verkkopalvelimen kohtaan "Net" sekä reitittimeen, tietokoneeseen tms. Liitetyt usb-laitteet näkyvät listassa.

|                | Ratus            | Inforantion                         |  |
|----------------|------------------|-------------------------------------|--|
| (192.168.1.13) |                  |                                     |  |
| - 🛹 Storage    | Localy Connected |                                     |  |
| Itorage        | Remote Occupied  | SanDisk SanDisk Cruzer              |  |
| In Storage     | Device Free      | SanDisk SanDisk Cruzer              |  |
| Itorage        | Device Free      | SanDisk Corporation U3 Cruzer Micro |  |
|                |                  |                                     |  |
|                |                  |                                     |  |

4. Valitse usb-laite listalta ja napsauta **Connect Device**, jolloin liitetty laite avautuu ja pääset käyttämään sitä. Napsauta **Disconnect Device**, kun haluat lopettaa laitteen käytön ja antaa muiden verkossa olevien käyttää laitetta. 5. Ohjelma näyttää kaikkien kytkettyjen usb-laitteiden statuksen.

Locally Connected – Näkyy usb-laitteen kohdalla, kun se on varattu ja sinun käytössäsi.

**Device Free** – Näkyy, kun laite on kytkettynä, mutta ei kenenkään käytössä. Tällöin kyseinen usb-laite on vapaa ja sen voi avata ja sitä käyttää joku muu verkossa oleva.

**Remote Occupied** – Näkyy, jos laite on jonkun muun käyttäjän/tietokoneen käytössä. Ainoastaan kyseinen käyttäjä voi tällöin kytkeä pois laitteen.

- Mikäli laitteen kohdalla lukee "Device on Different Segment", on se kytkettynä toiseen verkkoon.
- Jos laitteen kohdalla on punainen kuvake ja teksti "Unsupported Device", ei usb-verkkopalvelin tue kyseistä laitetta.

#### 5.1. Usb-verkkopalvelimella on verkkoliittymä

Napsauta "**Open Web Page**" avataksesi asetukset. Voit katsoa ja muuttaa verkkoasetuksia, palauttaa asetukset (Reset) tai päivittää ohjelmiston. Et tarvitse tähän salasanaa.

#### Status

Status-sivulla näet verkkopalvelimen senhetkiset asetukset sekä linkkejä sivuille, joilla voit muuttaa asetuksia itsellesi sopivaksi. Huomioi, että jos haluat asettaa palvelimelle staattisen IP-osoitteen, sinun tulee poistaa DHCP käytöstä. Napsauta "**Submit**", kun haluat tallentaa tekemäsi asetukset ja käynnistää uudelleen.

| Status<br>Network            | Status           | Leading the Evolution in<br>Ministurized Server Design |
|------------------------------|------------------|--------------------------------------------------------|
| Restart Device               |                  | Server Information                                     |
| Factory Default              | Server Name      | IP USB Sharing Station                                 |
| Firmware Update              | Manufacturer     | Generic                                                |
| Password Change              | Model            | Network USB Server                                     |
|                              | Firmware Version | V. 2.012.000                                           |
|                              | Server UP-Time   | 0 days, 2 hours, 39 minutes, 12 seconds.               |
|                              | Web Page Version | 002                                                    |
|                              |                  |                                                        |
| A CONTRACTOR OF A CONTRACTOR |                  | Device 1 Information                                   |
|                              | Device Name      | ALI Corp. Audio Player                                 |
|                              | Link Status      | Busy                                                   |
|                              | Device Status    | Ready                                                  |
| and the second               | Current User     | TEST3                                                  |
|                              |                  | Device 4 Information                                   |
|                              | Davies News      | Device 4 miormation                                    |
|                              | Device manie     | BUILDWIN Digital Photo Frame                           |
|                              | Link Status      | Online                                                 |
|                              | Device Status    | Ready                                                  |
|                              | Current User     |                                                        |

Näytölle ilmestyy varoitusteksti, jos yrität muuttaa usb-verkkopalvelimen asetuksia palvelimen ollessa varattu. Odota, kunnes tiedonsiirto on valmis.

| The pag | ge at http://192.168.1.50 says:                                                                       |
|---------|----------------------------------------------------------------------------------------------------|
| 1       | Warning: Devices are currently busy.<br>Configuring this server while devices are busy is prohibited. |

### 6. Asetukset

| 🏝 u    | SB Server                                                                                                    |                                      |           |                              | - OX |
|--------|----------------------------------------------------------------------------------------------------|--------------------------------------|-----------|------------------------------|------|
| File ( | Options (O) View (V) Help (H)                                                                                                    |                                      |           |                              |      |
| Dev    | ice Language (L)<br>Run USB Server when PC starts up (A)                                                                               | Ctrl+A                               |           | Inforamtion                  |      |
|        | Setting Server (S)<br>Open Web Page (O)                                                                                                | Ctrl+S<br>Ctrl+O                     | vice Free | ALi Corp. Audio Plaver       |      |
|        | Connect Device (C)<br>Disconnect Device (D)                                                                                            | <b>Ctrl+C</b><br>Ctrl+D              | vice Free | BUILDWIN Digital Photo Frame |      |
|        | Request Disconnect Device (R)<br>Device Property (P)<br>Auto Disconnect Storage When Idle (T)<br>Auto Disconnect Printer When Idle (P) | Ctrl+R<br>Ctrl+P<br>Ctrl+T<br>Ctrl+P |           |                              |      |

#### File

Quit

Lopeta

#### Options

Napsauta asetusta, kun haluat aktivoida tai sammuttaa kyseisen toiminnon.

| Language           | Valitse kieli.                                               |
|--------------------|--------------------------------------------------------------|
| Run USB Server     | Käynnistää verkkopalvelimen automaattisesti tietokoneen      |
| when PC starts up  | käynnistyessä.                                               |
| Setting server     | Palvelimen asetukset.                                        |
| Open Web Page      | Avaa valmistajan kotisivun.                                  |
| Connect Device     | Avaa liitetyn usb-laitteen.                                  |
| Disconnect Device  | Sammuttaa liitetyn usb-laitteen. Näytöllä näkyy varoitus-    |
|                    | teksti, joka kehottaa sinua käyttämään Windowsin omaa        |
|                    | toimintoa "Safely Remove Hardware", ennen kuin valitset      |
|                    | Disconnect Device. Sulje varoitusteksti napsauttamalla OK.   |
| Request Disconnect | Lähettää viestin toiselle käyttäjälle, joka käyttää sinun    |
| Device             | tarvitsemaasi usb-laitetta.                                  |
| Device Property    | Näyttää kytketyn usb-laitteen ominaisuudet.                  |
| Auto Disconnect    | Sulkee automaattisesti tallennusyksikön virransäästötilassa. |
| Storage When Idle  |                                                              |
| Auto Disconnect    | Sulkee automaattisesti tulostimen virransäästötilassa.       |
| Printer When Idle  |                                                              |

#### View

**Only Show USB Device** Näyttää ainoastaan kytketyt usb-laitteet, ei muita tietoja.

#### Help

| About Näyttää asennetun ohjelman. |
|-----------------------------------|
|-----------------------------------|

### 7. Vianetsintä

| Listassa ei näy yhtä-<br>kään liittämääsi usb-<br>laitetta.             | Varmista, että usb-laite on kytketty oikein.<br>Tarkista, onko verkkopalvelimen pysäytyksen syynä<br>palomuuri tai viruksentorjuntaohjelma.                                                                              |
|-------------------------------------------------------------------------|----------------------------------------------------------------------------------------------------|
| Listassa ei näy yhtä<br>liittämääsi usb-laitetta.                       | Varmista, että usb-laite on kytketty oikein.<br>Verkkopalvelin ei tue pieninopeuksisten laitteiden, kuten<br>hiirten tai näppäimistöjen, liittämistä suurinopeuksiseen<br>keskittimeen (hub).                            |
| Liitetty usb-laite ei toimi.                                            | Jotkut usb-tuotteet tarvitsevat ajureita toimiakseen.<br>Tarkista ajurit. Kokeile liittää usb-laite suoraan tietoko-<br>neeseen.                                                                                         |
| Laite ilmoittaa: "Device<br>not supported due to<br>limited bandwidth". | Ilmoitus näkyy, mikäli liität verkkopalvelimeen useamman<br>kuin yhden webkameran, äänilaitteen tai multimedialait-<br>teen (joka vaatii suuren kaistanleveyden). Liitä ainoas-<br>taan yksi tällainen laite kerrallaan. |
| Miten palautan tehdas-<br>asetukset?                                    | Palauta verkkopalvelimen tehdasasetukset pitämällä<br>"Reset"-painiketta pohjassa noin 3 sekunnin ajan.                                                                                                    |

### 8. Kierrätys

Kierrätä tuote asianmukaisesti, kun poistat sen käytöstä. Tarkempia kierrätysohjeita saat kuntasi jäteneuvonnasta.

### 9. Tekniset tiedot

| Sopivat käyttöjärjestelmät | Windows 7 (32/64) / Vista (32/64) / XP                                            |
|----------------------------|-----------------------------------------------------------------------------------|
| Verkkoliitäntä             | 10/100/1000 Mbps RJ45                                                             |
| Usb-liitäntä               | USB 2.0 (täysin yhteensopiva USB 1.1:n kanssa)                                    |
| Standardit                 | IEEE 802.3 10 Base-T; IEEE 802.3u 100 Base-T<br>IEEE 802.3ab 1000 Base-T; USB 2.0 |
| Konfigurointi              | Verkkoliittymä                                                                    |
| Virtalähde                 | Tulojännite 100–240 V 50/60 Hz<br>Lähtöjännite 5 V/2,6 A (+ keskellä)             |
| Käyttölämpötila            | 0 °C ~ +60 °C                                                                     |
| Säilytyslämpötila          | -20 °C ~ +60 °C                                                                   |
| Paino                      | 20 g                                                                              |
| Mitat                      | (P x L x K) 94 x 60 x 19 mm                                                       |

#### Sverige

| Kundtjänst | Tel: 0247/445 00<br>Fax: 0247/445 09<br>E-post: kundtjanst@clasohlson.se |
|------------|--------------------------------------------------------------------------|
| Internet   | www.clasohlson.se                                                        |
| Post       | Clas Ohlson AB, 793 85 INSJÖN                                            |

#### Norge

| Kundesenter | Tlf.: 23 21 40 00<br>Faks: 23 21 40 80<br>E-post: kundesenter@clasohlson.no |
|-------------|-----------------------------------------------------------------------------|
| Internett   | www.clasohlson.no                                                           |
| Post        | Clas Ohlson AS, Postboks 485 Sentrum, 0105 OSLO                             |

#### Suomi

| Asiakaspalvelu | Puh.: 020 111 2222<br>Sähköposti: info@clasohlson.fi |
|----------------|------------------------------------------------------|
| Internet       | www.clasohlson.fi                                    |
| Osoite         | Clas Ohlson Oy, Annankatu 34-36 A, 00100 HELSINKI    |

#### **Great Britain**

|          | For consumer contact, please visit<br>www.clasohlson.co.uk and click on<br>customer service. |
|----------|----------------------------------------------------------------------------------------------|
| Internet | www.clasohlson.co.uk                                                                         |

# clas ohlson